# Quick Guide for Electronic Approval of Cost Share Authorization Forms—For Financial Managers

For questions please contact: Sponsored Programs at 7-2226

**Purpose:** This process allows for electronic approval or denial of cost share commitments for financial managers.

1. When a cost share authorization form has been created for a sponsored project, each financial manager designated to provide cost share commitment(s) will receive an email notifying them of the need to review and approve / deny cost share request(s). The financial manager may click on the link in the email to access the cost share approval page within BanWeb, or log directly in to BanWeb and navigate to the "Cost Share" tab. Or my logging in to mtu.edu/experience and navigating to the Research card and clicking on "Cost Share Authorization Form.

### **EXAMPLE EMAIL:**

| Cost | t Share Financial Mana                                                                                                 | ger - Waiting for Approval | - Inbox | x | 2 |  |  |  |  |
|------|----------------------------------------------------------------------------------------------------|----------------------------|---------|---|---|--|--|--|--|
|      | Michigan Tech <"Michigan Tech"@mtu.edu> 2:51 PM (9 minutes ago)                                                        |                            |         |   |   |  |  |  |  |
|      | Veu have been designated the financial manager for a sect share titled "This is an example of an electronic sect share |                            |         |   |   |  |  |  |  |
|      | authorization form". Please follow the link below to approve.                                                          |                            |         |   |   |  |  |  |  |
|      | https://www.banbuck.mtu.edu/                                                                                           |                            |         |   |   |  |  |  |  |
|      |                                                                                                    |                            |         |   |   |  |  |  |  |
|      |                                                                                                    |                            |         |   |   |  |  |  |  |

 All pending cost share forms that are awaiting decision from you will be listed in the dropdown menu called "Waiting on Approve/Deny Decision from You".

3. Using the drop down menu, select the cost share authorization request that you wish to review and then click on "Next Page". The cost share authorization requests are in order by Principal Investigator, Sponsor, and project title.

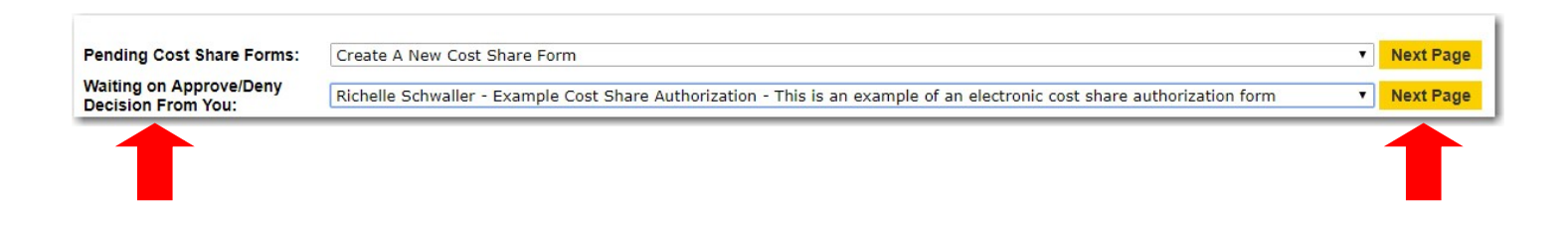

4. The first screen of the cost share authorization form shows basic information regarding the sponsored project. This includes, the Principal Investigator, Co-PI's, project start and end dates, sponsor name, and project title. After reviewing this information, click on "Next Page".

| Department: * 42<br>Project Start: * 08<br>Sponsor Name: * Ex<br>Th | 2001 - Vice Pres<br>/21/17<br>ample Cost Share<br>is is an exampl | for Research  (mm/dd/yy) Authorization | End Date: * 08/01/18 |
|---------------------------------------------------------------------|-------------------------------------------------------------------|----------------------------------------|----------------------|
| Project Start: * 08<br>Sponsor Name: * Ex<br>Th                     | /21/17<br>ample Cost Share<br>is is an examp]                     | (mm/dd/yy) Authorization               | End Date: * 08/01/18 |
| Sponsor Name: * Ex                                                  | ample Cost Share<br>is is an exampl                               | Authorization                          |                      |
| Th                                                                  | is is an exampl                                                   |                                        |                      |
|                                                                     |                                                                   | le of an electronic cost share author  | ization form         |
| roject Title: *                                                     |                                                                   |                                        |                      |
| (0.0                                                                |                                                                   | ee aantaina X                          | /                    |
| (00                                                                 | maracters entered and 2                                           | so remaining )                         |                      |
| s Direct Dollar Cost Share                                          | e Required by the                                                 | Sponsor?: * O Yes  No                  |                      |
|                                                                     |                                                                   |                                        |                      |
| Does Project Contain Ext                                            | ernal Cost Share                                                  | ?:* 🕥 Yes 💿 No                         |                      |
|                                                                     |                                                                   |                                        |                      |

### Approving a Cost Share Authorization request:

1. The final page of the cost share authorization form will show the detail for all cost share requested from you.

As the financial manager you will need to review each line item and (if approving) enter a valid index number to serve as the source of the cost share funds. If the index in unknown, enter "TBD" in the index field.

2. Once the index number(s) have been entered, the "Approve" check box will be available. This box should be checked then click on "Save & Exit" found at the bottom of the screen.

<u>Note:</u> Partial approvals / denials are not possible. The form must be approved in its entirity, or denied. The form may be later resubmitted by Sponsored Programs or the PI.

|                    |                |   |                |   |                | Direct Do   | llar Cost Share |            |         |
|--------------------|----------------|---|----------------|---|----------------|-------------|-----------------|------------|---------|
|                    | Commitment Typ | e | Category       |   | Personnel Name | Amount      | Dept/Center/In  | stitute    | Index # |
| ear 1              | Mandatory      | Ŧ | Other (Salary) | Ŧ | Richelle       | 1,500       | AIM             | . <b>T</b> |         |
| <mark>(#2</mark> ) | Mandatory      | Ŧ | Fringe         | Ŧ | Richelle       | 578         | AIM             | Ŧ          |         |
|                    |                |   |                |   | Year 1 Tota    | al: \$2,078 |                 |            |         |

## **Denying a Cost Share Authorization request:**

1. After reviewing a cost share authorization request, it may become necessary to deny the request. In this case, an index number does not need to be entered however, you must click the "Deny" button and then click on "Save & Exit". This action will prompt you to enter a reason for the denial. This reason will then be emailed to Sponsored Programs/IIE, the Principal Investigator and the originator of the form. After entering in the denial reason, click "Deny" and then "OK" to complete the process.

|        |               |    |                |   |                | Direct D    | ollar Cost Share |         |         |
|--------|---------------|----|----------------|---|----------------|-------------|------------------|---------|---------|
|        | Commitment Ty | pe | Category       |   | Personnel Name | Amount      | Dept/Center/Ins  | stitute | Index # |
| rear 1 | Mandatory     | Ψ. | Other (Salary) | Ŧ | Richelle       | 1,500       | AIM              |         |         |
| (#2)   | Mandatory     | Ŧ  | Fringe         | Ŧ | Richelle       | 578         | AIM              | Ψ.      |         |
|        |               |    |                |   | Year 1 To      | tal: \$2,07 | 3                |         |         |

| Reason(s) for        |                                           |
|----------------------|-------------------------------------------|
| Cost Share Denial: * |                                           |
|                      |                                           |
|                      |                                           |
|                      |                                           |
|                      |                                           |
|                      | (0 characters entered and 3000 remaining) |
|                      |                                           |
| Deny Cancel          |                                           |

## Adding a Proxy for Cost Share Form Approvals

1. To add a proxy, log in to the Cost Share tab located in BanWeb, and select "Add Proxy" found near the bottom of the page. Each financial manager may have one designated proxy.

| My proxy is:      | You do not have a proxy at this time. |
|-------------------|---------------------------------------|
| I am a proxy for: | You are not a proxy.                  |

2. Enter the MTU loigin ID for the person you want to serve as your proxy. If unknown, click "View MTU Directory" to find the correct ID. After entering the Proxy's MTU login, click "Validate". The system will then display the name for the MTU login that you entered. If this correct, click "Submit". You will then see a confirmation that the proxy has been added.

| Add a Proxy for Cost Share Authorizations                                                                                                    |  |  |  |  |  |  |  |
|----------------------------------------------------------------------------------------------------|--|--|--|--|--|--|--|
| Proxy's MTU login:<br>Validate Cancel View MTU Directory<br>When submitted, you and your proxy will receive a notification email. The proxy will be effective<br>immediately. Remember to delete this proxy when you can resume authorizations |  |  |  |  |  |  |  |
| Add a Proxy for Cost Share Authorizations                                                                                                    |  |  |  |  |  |  |  |
| Add a Proxy for Cost Share Authorizations                                                                                                    |  |  |  |  |  |  |  |
| Add a Proxy for Cost Share Authorizations<br>Verify this is the correct individual.<br>Name: Gina LeMay, Email: gllemay@mtu.edu                                                                                                    |  |  |  |  |  |  |  |
| Add a Proxy for Cost Share Authorizations Verify this is the correct individual. Name: Gina LeMay, Email: gllemay@mtu.edu Proxy's MTU login: gllemay                                                                                           |  |  |  |  |  |  |  |

# **Removing a Proxy for Cost Share Form Approvals**

1. On the main menu you will now see your selected proxy listed. To remove the proxy, click "Delete Proxy" and then click "Continue" to confirm your choice.

|                   | Gina L. LeMay effective 08/02/2017 02:58 PM |
|-------------------|---------------------------------------------|
| My proxy is:      | Delete Proxy                                |
| I am a proxy for: | You are not a proxy.                        |

| End Cost S | Share Pr                           | оху |  |  |  |  |  |  |  |
|------------|------------------------------------|-----|--|--|--|--|--|--|--|
| End your   | End your current Cost Share proxy? |     |  |  |  |  |  |  |  |
| Contine    |                                    |     |  |  |  |  |  |  |  |
|            | Containe Control                   |     |  |  |  |  |  |  |  |